# Oregon Institute of Technology Business Affairs Financial Processing Manual

| DOCUMENT CREATION AND PROCESSING INSTRUCTIONS                                    | 2  |
|----------------------------------------------------------------------------------|----|
| CREATE A PURCHASE ORDER                                                          | 2  |
| CREATE A REGULAR PAY INVOICE (REGULAR PAY DOCUMENTS REFERENCE A PURCHASE ORDER.) | 5  |
| CREATE A DIRECT PAY INVOICE.                                                     |    |
| CREATE DOCUMENT TEXT.                                                            |    |
| PRINT DOCUMENT INFORMATION.                                                      |    |
| DOCUMENT APPROVALS FORM                                                          |    |
| VIEW BUDGET INSTRUCTIONS                                                         | 16 |
| ORGANIZATION BUDGET STATUS                                                       | 16 |
| USING BANNER INSTRUCTIONS                                                        | 20 |
| Log on to FIS Banner                                                             |    |
| Change Your Finance Banner Password                                              |    |
| BANNER NAVIGATION OR FUNCTION KEYS                                               |    |

These Instructions reference only the fields that are used by OIT.

- 1. Begin Purchase Order
  - Type NEXT Α.
  - В. Press Next Block.

| 🙀 Purchase Order Fo | rm FPAF | URR 7.1 | .a (ott | R) 19999 |
|---------------------|---------|---------|---------|----------|
|                     | Δ       |         |         |          |
| Purchase Order:     |         | <br>    | )       |          |
|                     |         |         |         |          |

- 2. Purchase Order Document Information
  - \*Order Date: Default date Change if different \*Transaction Default date Change if necessary Α.
  - Β.
  - C. Deliver by - Usually Leave Blank
  - **Prt Ind:** Blank = print and Check = not Print D.
  - (Usually leave blank except for travel documents. Double click to make check mark for Travel Documents.)
  - \*Buyer Type Your Assigned Buyer Code Ε.
  - Press Next Block F.

| 🙀 Purchase Order Enti                                                | ry: Document             | Information FP             | APURR                   | 7.1.A (OTTR) 🖂                                                |       |                      | 000000 |                                                                     | *******                             |
|----------------------------------------------------------------------|--------------------------|----------------------------|-------------------------|---------------------------------------------------------------|-------|----------------------|--------|---------------------------------------------------------------------|-------------------------------------|
| Purchase Order:<br>Order Date:<br>Delivery Date:<br>Commodity Total: | NEXT<br>18-OCT-2005      | • <b>A</b> .<br><b>C</b> . | Bla<br>Tra<br>Co<br>Ace | anket Order:<br>ansaction Date:<br>mments:<br>counting Total: | 18-OC | .00                  |        | Order Type:<br>In Suspense<br>Document T<br>Print Ind<br>Document L | Regular v<br>ext<br>evel Accounting |
| Document Informatio                                                  | n Requesto               | or/Delivery Inform         | nation                  | Vendor Inform                                                 | ation | Commodity/Accounting | Balanc | ing/Completion                                                      |                                     |
| PO created from<br>Requisition Docum                                 | Requisition<br>ent Text: | None                       |                         |                                                               |       |                      |        |                                                                     |                                     |
| BO Termination Da                                                    | ite:                     |                            | <u> </u>                |                                                               |       |                      |        |                                                                     |                                     |
| □ Rush Order<br>☑ NSF Checking<br>□ Deferred Editing                 |                          |                            |                         |                                                               |       |                      |        |                                                                     |                                     |
| Purchase Order Co                                                    | pied From:               |                            |                         |                                                               |       |                      |        |                                                                     |                                     |

#### 3. Purchase Order Requester/Delivery

- A. \*Requestor Will default your user name, can be changed.
- B. **\*Organization** Will default, may be changed but required.
- C. Phone optional
- D. Email optional
- E. Fax optional
- F. \*Ship to Code *Type the* Mail Stop Code required.G. Attention to will default, may be changed
- H. Press Next Block

| Document Information                    | Requestor/Delivery Informatio                                            | n Vendor Information | Commodity/Ad                      | ccounting                           | Balancing/Completion           |
|-----------------------------------------|--------------------------------------------------------------------------|----------------------|-----------------------------------|-------------------------------------|--------------------------------|
| Requestor:<br>Organization: B<br>Phone: | Jane Workman A.<br>005110 Financial Informatio<br>541 8851244 Extension: | on Systems           | COA: H<br>Email: jane<br>Fax: 541 | ▼OUS OIT (<br>e.workman@<br>8851122 | Chart<br>oit.edu<br>Extension: |
| Ship To:                                | BUS                                                                      |                      |                                   |                                     |                                |
| Street Line 1:                          | Oregon Institute of Technology                                           |                      |                                   |                                     |                                |
| Street Line 2:                          | Central Receiving                                                        |                      |                                   |                                     |                                |
| Street Line 3:                          | 3201 Campus Drive                                                        |                      |                                   |                                     |                                |
| Building:                               | Business Office Floor:                                                   |                      |                                   |                                     |                                |
| City:                                   | Klamath Falls                                                            |                      |                                   |                                     |                                |
| State or Province:                      | OR Zip or Postal Code:                                                   | 97601-8801           |                                   |                                     |                                |
| Nation:                                 |                                                                          |                      |                                   |                                     |                                |
| Phone:                                  | Extension:                                                               |                      |                                   |                                     |                                |
| Contact:                                | Business Office                                                          |                      |                                   |                                     |                                |
|                                         |                                                                          |                      |                                   |                                     |                                |
| Attention To:                           | Business Office                                                          |                      |                                   |                                     |                                |

#### 4. Select Vendor

- A. \*Vendor Type vendor code or query for it
  B. \*Address Code VO for vendor address will default
  C. \*Seq Will default a sequence number change if necessary.
- D. Press Save Lilicon or Save Key [F10]
- E. Document Text Enter any document text at this time. (Retrieve Document text screen from menu bar by mouse or pressing Alt O and then D. See Text Box Instructions for more detailed.)
- F. Press Next Block

| Document Informat | ion Requestor/Delivery Information Vendor Information Commodity/Accounting Balancing/Completion |
|-------------------|-------------------------------------------------------------------------------------------------|
| Vendor:           | Concess54 ▼ Gateway Companies, Inc.                                                             |
| Address Type:     | VO Address Sequence: $1 \bigcirc C$ .                                                           |
| Street Line 1:    | 610 Gateway Drive Phone: 800 8462000 Extension:                                                 |
| Street Line 2:    | Fax: 605 2322718 Extension:                                                                     |
| Street Line 3:    |                                                                                                 |
| City:             | North Sioux City State or Province: SD Zip or Postal Code: 57049 Nation:                        |
| Contact:          |                                                                                                 |
| Email:            |                                                                                                 |
| Discount:         |                                                                                                 |
| FOB Code:         |                                                                                                 |
| Tax Group:        | Disbursing Agent                                                                                |
| Class Code:       |                                                                                                 |
| Carrier:          |                                                                                                 |
| Currency:         |                                                                                                 |

- 5. Purchase Order Commodity and Accounting
  - A. Write Down **PO Number**
  - B. Select **Doc Acctg** by:
  - Check by using mouse for Commodity Level Accounting or Leave Blank Document Accounting. C. <u>Desc:</u> - Type Identifiable Description.
  - Do not use a commodity code unless processing travel!
  - D. U/M: Type Unit of measurement code
  - E. Quantity Type Amount ordering
  - F. Unit Price Type Price (up to 4 decimals)
  - G. Tab or Enter through to Additional Amount to activate calculations.
  - H. Line Item Text If applicable
  - I. If another Commodity Item Press **Down Arrow** and *Repeat* **3B.-3G** Else <u>Next Block.</u>
  - J. Index -Type Index code or select on LOV Query
  - K. Acct Type Account Code or select on LOV Query Enter other codes as needed.
  - L. If PO has one Index Code or if last Accounting Reference
    - Next field through to default all <u>Accounting</u> fields <u>go to step e</u> Else PO has another Accounting Reference
    - Change USD fields
    - Type Amount.
    - Next field through to default remaining Accounting fields until cursor is in Index Field.
    - Press Down Arrow and repeat a-c
    - Budget Availability Click on menu option.
    - Press Next Block

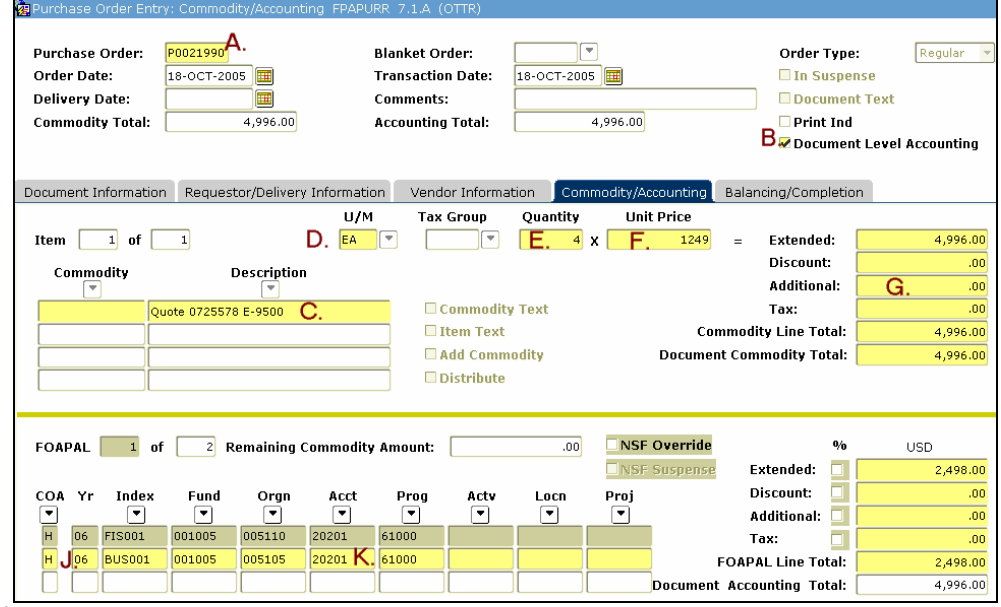

- 6. Balance/Completion
  - A. *Verify* document is in Balance.
  - B. If finished Press on Complete icon.
  - C. Else tab to In Process to hold for additional processing. Press <u>Exit</u> Icon or [F2] key will also hold document in-process.

|                     | Header        | Commodity | Accounting | Status   |
|---------------------|---------------|-----------|------------|----------|
| Approved Amounts:   | 4,996.00      | 4,996.00  | 4,996.00   | BALANCED |
| Discount Amounts:   | .00           | .00       | .00        | BALANCED |
| Additional Amounts: | .00           | .00       | .00        | BALANCED |
| Tax Amounts:        | .00           | .00       | .00        | BALANCED |
| Complete: 👿         | In Process: 📓 |           |            |          |

### Create a Regular Pay Invoice (Regular pay documents reference a purchase order.)

These Instructions reference only the fields that are used by OIT.

### Begin Invoice Processing

- A. Document: Type NEXT
- B. Select Regular from pull down menu
- C. <u>Purchase Order</u>: Type Purchase order number (Referenced purchase order information should default)
- D. If paying only <u>a portion</u> of the <u>PO</u>
  - Select PO Items: = Y
  - Else If paying <u>all</u>
    - Invoice All: = Y

#### E. Press Next Block.

| 🙀 Invoice/Credit Mem | no Form FAAIN | VE 7.1.b  | (OTTR)   | 0.000000 |         |         | -0-0-0- | 200- | 99999 |
|----------------------|---------------|-----------|----------|----------|---------|---------|---------|------|-------|
|                      |               |           |          |          |         |         |         |      |       |
| Document:            |               | ۹. 🗆      | Multiple | e        | Regular | · B.    |         | -    |       |
| Purchase Order:      | P0021780      | ). Sel    | lect PO  | Items:   | YD.     | Invoice | All:    |      |       |
| Vendor:              | V00004430 💌   | Safari Mi | cro Inc  |          |         |         |         |      |       |
|                      |               |           |          |          |         |         |         |      |       |

## If Select PO Items = Y user selects items

- A. Press Next Block from top of form.
- B. Scroll to item that was received.
- C. Check the Add box.
- D. Save the change.
- E. Exit the form.

## Else all items default into Invoice form.

| Docume<br>Vendor: | Document: 10139545 Purchase Order: P0021780 Invoice All A.<br>Vendor: V00004430 Safari Micro Inc |                                            |                |     |          |            |          |  |
|-------------------|--------------------------------------------------------------------------------------------------|--------------------------------------------|----------------|-----|----------|------------|----------|--|
| Item              | Code                                                                                             | Commodity<br>Description                   | Text<br>Exists | ∪/м | Quantity | Unit Price | Add      |  |
| 1                 |                                                                                                  | J4902A#ABA HP ProCurve Switch 6108         | Y              | EA  | 7.00     | 814.96     | □.       |  |
| 2                 |                                                                                                  | J4899B#ABA HP ProCurveSwitch 2650          | Y              | EA  | 29.00    | 657.79     | □.       |  |
| 3                 | <b>B</b> .                                                                                       | J4904A#ABA HP ProCurve Switch 2848         | Y              | EA  | 2.00     | 2,508.79   | C. 🗹     |  |
| 4                 |                                                                                                  | J4859B HP ProCurve Gigabit-LX-LC Mini-GBIC | Y              | EA  | 8.00     | 608.84     | □.       |  |
| 5                 |                                                                                                  | J4858B HP ProCurve Gigabit-SX-LC-Mini-GBIC | Y              | EA  | 10.00    | 273.19     | □.       |  |
| 6                 |                                                                                                  | J4116A HP ProCurve Gigabit Stacking Kit    | Y              | EA  | 1.00     | 142.00     | $\Box$ . |  |
| 7                 |                                                                                                  | F2F402L0 - 02M Belkin Cable                | Y              | EA  | 28.00    | 33.17      | $\Box$ . |  |
| 8                 |                                                                                                  | J4834A HP                                  | Y              | EA  | 1.00     | 221.85     | □.       |  |
| 9                 |                                                                                                  | J4853A HP                                  | Y              | EA  | 2.00     | 216.16     | $\Box$ . |  |
| 10                |                                                                                                  | PWLA8492MT Intel PRO/1000 MT Dual Port Ada | Y              | EA  | 18.00    | 148.88     | $\Box$ . |  |
| 11                |                                                                                                  | WS-C3750G-12S-E Cisco Catalyst 3750G-12S-E | Y              | EA  | 2.00     | 7,499.00   | $\Box$ . |  |
| 12                |                                                                                                  | GLC-T Cisco                                | Y              | EA  | 6.00     | 176.00     | $\Box$ . |  |
| 13                |                                                                                                  | GLC-GE-100FX Cisco                         | Y              | EA  | 3.00     | 160.00     | $\Box$ . |  |
| 14                |                                                                                                  | GLC-SX-MM Cisco                            | Y              | EA  | 2.00     | 219.00     | □.       |  |
| 15                |                                                                                                  | GLC-LH-SM Cisco                            | Y              | EA  | 11.00    | 399.00     | $\Box$ . |  |
| 16                |                                                                                                  | CON-SNT-PKG9 Cisco SMARTnet Category 9     | Y              | EA  | 2.00     | 629.00     | □.       |  |

#### Invoice Commodity Information

The commodity information has been defaulted from the Purchase Order and the user only needs to edit the document and make necessary changes.

- A. <u>Invoiced</u> field under <u>Quantity</u>- *Type* Amount received if different from amount in form.
- B. Unit Price Adjust if needed.
- C. Approved: under Quantity Type # of items approved for payment if different from form amount
- D. Approved : under Unit Price Type approved price if different from form price.
- E. Additional: Type any additional amount if needed such as for shipping costs.
- F. <u>Final Payment Indicator</u>: If final payment against the PO Type F . Else Leave blank for future payments against the PO.
- G. If another commodity arrow down and repeat A-F. Else Press <u>Next Block</u>.

| Document:<br>PO Number:<br>Commodity Record Count:<br>Commodity:                                              | I0139545         Vendor:         V           P0021780         3         Invoice Item:         []           3         Invoice Item:         []           Value         Value         []         [] | 100004430 Safari Micro Inc<br>1<br>IP ProCurve Switch 6108   | U/M: EA                                                                                       | Select PO:<br>PO Item: 1<br>Add |
|----------------------------------------------------------------------------------------------------|----------------------------------------------------------------------------------------------------|--------------------------------------------------------------|-----------------------------------------------------------------------------------------------|---------------------------------|
| Quantity                                                                                                    | Unit Price                                                                                                    | Extended Price                                               | Indicators                                                                                    |                                 |
| Ordered: 7<br>Prev Invoiced: 0<br>Accepted: 0<br>Invoiced: A. 7<br>Approved: C. 7<br>Discount:<br>Additional: | 814.96<br>814.96<br><b>B.</b> 814.96<br><b>D.</b> 814.96                                                                                                    | 5,704.72<br>.00<br>.00<br>5,704.72<br>5,704.72<br>.00<br>E00 | Override Toleran<br>Hold:<br>Final Payment In<br>Last Receiver:<br>Suspense:<br>Open or Paid: | dicator: F F.<br>Y O            |
| Net:                                                                                                    |                                                                                                    | 5,704.72                                                     | Text Exists:                                                                                  | Y                               |

## **Invoice Accounting Distribution**

- A. Confirm Index/FOPAL Accounting Codes Change if needed but do not add additional accounting codes
- B. Confirm Accounting amount Change if needed
- C. Write Invoice number down or Print Screen for your records.
- D. If an other Accounting Distribution then arrow down and repeat A-C

| Else | Press | Next | Block. |
|------|-------|------|--------|
|      |       |      |        |

| Document: 10<br>Item:        | 139545 C. Vendor:<br>1 Commodity | V00004430 Safari Micro Inc<br>/: J4902A#ABA HP ProCurve Switch 61 Transaction Date: | 21-OCT-2005 |
|------------------------------|----------------------------------|-------------------------------------------------------------------------------------|-------------|
| Commodity Re<br>Sequence Num | cord Count: 3<br>nber: 1         | Accounting Record Count: 1                                                          |             |
| COA Vear<br>H 06             | Index Fund Fund ITS007 001005    | Orgn ▼ Acct ▼ Prog ▼ Actv ▼ Locn ▼<br>005505 20204 30800                            | Proj 🛡      |
| Bank: B1                     | General Suspense Checking        | Income Type: NA V<br>Currency Code:                                                 |             |
| Approved:                    | 5,704.72                         | 5,704.72 <b>B</b> .                                                                 |             |
| Discount:                    | .00                              | Indicators                                                                          |             |
| Additional:                  | .00                              |                                                                                     |             |
|                              |                                  | Suspense: N                                                                         |             |
| Net:                         |                                  | 5,704.72 NSF Suspense: A                                                            |             |

## Balance Completion

A. Press Complete or In Process button.

If finished Press Enter or Left Mouse Click on the **Complete:** Icon. Else tab to the **In Process:** Icon to hold for additional processing.

| 🗿 Invoice/Credit Me                     | mo Form FAAINVE 7.1                          | b (OTTR)                                        |                         |                                  |  |
|-----------------------------------------|----------------------------------------------|-------------------------------------------------|-------------------------|----------------------------------|--|
| Document:<br>Purchase Order:<br>Vendor: | 10139545 V<br>P0021780 V<br>V00004430 Safari | Multiple Regular Select PO Items: Inv Micro Inc | voice All:              |                                  |  |
| 强Balancing Comple<br>Amount:            | tion FAAINVE 7.1.b (<br>Input<br>29,798.21   | OTTR) 3000000000000000000000000000000000000     | Converted               |                                  |  |
| Amount Type                             | Header                                       | Commodity                                       | Accounting              | Status                           |  |
| Approved:<br>Discount:<br>Additional:   | 29,798.21<br>.00<br>.00                      | 29,798.21<br>.00<br>.00                         | 29,798.21<br>.00<br>.00 | BALANCED<br>BALANCED<br>BALANCED |  |
|                                         | A<br>Complete: 📳                             | In Process: 🔟                                   |                         |                                  |  |

## Create a Direct Pay Invoice.

These Instructions reference only the fields that are used by OIT.

#### Begin Direct Pay Invoice

- A. Document #: Type NEXT
- B. Select default Direct Pay.
- C. Vendor: Type Vendor Number or Query and Select Vendor.
- D. Press Next Block.

#### Invoice Direct Pay Information

- A. Invoice Date: Defaults change if different.
- B. **Transaction:** Defaults and Change if necessary.
- C. Address Code: Check if correct code.
- D. Sequence Number: Check if correct address sequence.
- E. Payment Due: Type date
- F. Bank: \* Defaults should be B1.
- G. <u>Vendor Invoice:</u> Type vendors Invoice number or descriptive text.
- H. <u>Document Text</u>..... If applicable select Options and Document Text.

### Options

Invoice Header Header Additional Information View Vendor Address View Document Status View Document Indicators Commodity Information Accounting Information Balancing/ Completion View Vendor History [FAIVNDH] Document Text [FOATEXT]

| 🚝 Invoice/Creuic Menio P          | Header FAAINVE 7.1.D (OTTR) | **************************** |                    |                                 |
|-----------------------------------|-----------------------------|------------------------------|--------------------|---------------------------------|
| Invoice Date: A.<br>Check Vendor: | <mark>26-0CT-2005</mark> ⊞  | B.<br>Transaction Date:      | 26-OCT-2005 🔠      | ☑ Document Accounting           |
|                                   | C.                          |                              |                    |                                 |
| Address Code:                     | VP 💌 Sequence Number: 📘 🗨   | • <b>D</b> .                 | Discount Code:     |                                 |
| Address Line 1:                   | 810 South Maumee Street     | ]                            | Payment Due:       | Е. 26-ост-2005 🎟                |
| Address Line 2:                   |                             | ]                            |                    |                                 |
| Address Line 3:                   |                             | ]                            | Bank:              | F. B1 General Suspense Checking |
| City:                             | Tecumseh                    |                              | Vendor Invoice:    | G. F2 56798                     |
| State or Province:                | MI                          |                              | Direct Deposit Sta | itus: N                         |
| ZIP or Postal Code:               | 49286                       |                              | 1099 Tax ID:       | 382357214                       |
| Nation:                           |                             |                              |                    | 🗆 Credit Memo                   |
| Collects Tax:                     | N COLLECTS NO TAXES         |                              |                    | 🗹 1099 Vendor                   |
|                                   |                             |                              |                    | Direct Deposit Override         |
|                                   |                             |                              |                    | Text Exists                     |

- A. <u>Desc:</u>\*- Type description item or service.
- B. <u>Approved:</u>\*- Type **amount** approved for payment.
- C. Discount: Type Discount amount if applicable.
- D. <u>Additional:</u> Type any **additional amount** if needed usually all cost are aggregated in to the approved amount.
- E. If another commodity *arrow down and repeat* **3a-d.** Else go to f.
- F. Press Next Block.

| 🙀 Commodity Inf     | o -Direct Pay/General Encumbrance- | FAAINVE     | 7.1.b (OTTR) | 000000000000000000000000000000000000000 |
|---------------------|------------------------------------|-------------|--------------|-----------------------------------------|
| Document:           | I0139546 Vendor: V00004478         | Sil-Tech Co | rporation    |                                         |
| Item:<br>Commodity: | 1 of Circuit Breakers              | Α.          |              |                                         |
|                     | Reverse Calculation                |             |              |                                         |
|                     |                                    |             |              |                                         |
| Amounts             |                                    |             |              | Indicators                              |
| Approved:           | 650.00 <b>B</b> .                  |             |              | Suspense:                               |
| Discount:           | . <sup>00</sup> C.                 |             |              | Open or Paid: 🛛 🗌                       |
| Additional:         | .00 D.                             |             |              |                                         |
|                     |                                    |             |              | 🗆 Hold                                  |
| Net:                | 650.00                             |             |              | Access Completion                       |

#### Invoice Direct Pay Accounting Distribution

- A.  $\underline{Yr}$  Next field through to default current fiscal year.
- B. Index -Select or Type Index code defaulting Fund, Orgn, and Prog.
- C. Acct Select or Type Account Code.
- D. Write Invoice number down or Print Screen for your records.
- E. If one Accounting Distribution then *Next Field* through <u>Discount</u> defaulting <u>Accounting</u> Else more than one Accounting Distribution then Type amounts for Approved:, Discounted, and

<u>Additional.</u> Arrow down and repeat 4a-e until all Accounting Distributions have been completed.

F. Press Next Block.

| Invoice Accounti              | ng Distribution FAAINVE   | 7.1.b (OTTR)                                                                                 |
|-------------------------------|---------------------------|----------------------------------------------------------------------------------------------|
| Document: 101<br>Item:        | D. Vendor:<br>Commodi     | V00004478 Sil-Tech Corporation ty: DOCUMENT ACCTG DISTRIBUTION Transaction Date: 26-OCT-2005 |
| Commodity Red<br>Sequence Num | cord Count: 1<br>ber:     | Accounting Record Count: 0                                                                   |
| COA ▼ A.<br>Year<br>H 06      | BUS001 Fund               | Orgn V Acct V Prog V Actv V Locn V Proj V<br>005105 20112 61000                              |
| Bank: B1                      | General Suspense Checking | Income Type: NA ♥ Currency Code: Accounting                                                  |
| Approved:                     | 650.00                    | 650.00 E.                                                                                    |
| Discount:                     | .00                       | Indicators                                                                                   |
| Additional:                   | .00                       | .00 NSF Override:                                                                            |
|                               |                           | Suspense:                                                                                    |
| Net:                          |                           | 650.00 NSF Suspense: A                                                                       |

a. **Complete or In Process:** If finished and correct Press **Enter** on <u>Complete</u> Else tab to <u>In Process</u> to hold for additional processing.

b. Press Exit Button or [F2].

| 🙀 Invoice/Credit N   | Memo Form FAAINVE 7.1.b            | ) (OTTR)                           |            |          |
|----------------------|------------------------------------|------------------------------------|------------|----------|
| Document:<br>Vendor: | I0139546 💌<br>V00004478 💌 Sil-Tech | Multiple Direct Pay<br>Corporation | ~          |          |
| 🙀 Balancing Comp     | oletion FAAINVE 7.1.b (OT          | TR) 20000000000000000000           |            |          |
| Amount:              | Input<br>650.00                    | Exchange Rate                      | Converted  |          |
| Amount Type          | Header                             | Commodity                          | Accounting | Status   |
| Approved:            | 650.00                             | 650.00                             | 650.00     | BALANCED |
| Discount:            | .00                                | .00                                | .00        | BALANCED |
| Additional:          | .00                                | .00                                | .00        | BALANCED |
|                      | A.<br>Complete: 🕑 In               | n Process: 🔟                       |            |          |

- If a document requires more explanation than the description fields allow then a user may provide more information in either <u>Commodity Text</u> or <u>Document Text</u>.
- Access the text document writer by selecting Options then either <u>item text</u> or <u>document text</u> from the Menu Bar.

### Options

Document Information Requestor/Delivery Information Vendor Information Commodity/ Accounting Information View Items in Suspense EDI Information Document Text [FOAPOXT]

After retrieving the text form follow the below instructions as indicated in the bottom image:

- A. Press NEXT BLOCK (F12) to move from header portion of the text form.
- B. Type in the information in the first line.
- C. Press down arrow to move to next line when the row will not accept any more characters or use new line for formatting data.
- D. Determine if the line should print:
  - if to print leave checked
  - if no print take off check.
- E. Determine line order by changing Line number if needed.

| Save | with | [F2] | or | Disk | icon | on | menu | bar. |
|------|------|------|----|------|------|----|------|------|
|      |      |      |    |      |      |    |      |      |

| Text Type:<br>Vendor:<br>Commodity Description:<br>Modify Clause: | PO Code: P0021<br>V00111345 STL, Inc. | 979 💌<br>y Commodity Text | Change Sequence: |      |  |
|-------------------------------------------------------------------|---------------------------------------|---------------------------|------------------|------|--|
|                                                                   | Text                                  | Clause Number             | Print            | Line |  |
| <mark>Fax </mark> order to Mark Gersten @                         | 314.301.4777                          |                           |                  | 10   |  |
| Deliver to ITS/Attn: Agnes B                                      | ox                                    |                           |                  | 20   |  |
| units need to be installed be                                     | fore students begin                   |                           |                  | 30   |  |
| moving into the Res Hall on :                                     | Sept 21                               |                           |                  | 40   |  |
| Attention: Joe Saleman                                            |                                       |                           |                  | 50   |  |
| Per Quote 694                                                     |                                       |                           |                  | 60   |  |
|                                                                   |                                       |                           |                  |      |  |
|                                                                   |                                       |                           |                  |      |  |
| Unchecked Campus Instru                                           | ctions should not print on PO.        |                           |                  |      |  |
| Unchecked Documentatio                                            | n should not rpint on PO.             |                           |                  |      |  |
| Checked lines are for the                                         | vendor only.                          |                           |                  |      |  |
| Avoid confusing the vendo                                         | or with campus based information.     |                           |                  |      |  |
|                                                                   |                                       |                           |                  |      |  |
|                                                                   |                                       |                           |                  |      |  |
|                                                                   |                                       |                           |                  |      |  |
|                                                                   |                                       |                           |                  |      |  |
|                                                                   |                                       |                           |                  |      |  |

## **Print Document Information.**

Retrieve Fisip Document Detail Reports Form by either a) or b) option:

- a) Direct Access
  - Type YFADDPR in direct access field.
  - Press [Enter] key.
- b) Menu Access:
  - Select Finance Information and Reporting menu option.
  - Fisip Document Detail Reports Form.

| 🙀 General Menu GUAGMNU 7.1.a (OTTR) - Thursday October 27, 2005 😳 😳 😳 |  |  |  |  |  |  |  |
|-----------------------------------------------------------------------|--|--|--|--|--|--|--|
| Go To YFADDPR <b>a)</b> Velcome, LEWISM                               |  |  |  |  |  |  |  |
| 🖿 My Banner                                                           |  |  |  |  |  |  |  |
| 📾 SCT Banner                                                          |  |  |  |  |  |  |  |
| 🖮 ****** FIS Support fis@oit.edu 5.0650 ****** [*O_FIS]               |  |  |  |  |  |  |  |
| 🚞 ***** HRIS Support dahris@oit.edu 5.1205 ****** [*O_HRIS]           |  |  |  |  |  |  |  |
| FIS Document Creation Forms [*O_APPS]                                 |  |  |  |  |  |  |  |
| 🗎 FIS Document Query Forms [*O_QUERY]                                 |  |  |  |  |  |  |  |
| FIS Budget Information Forms [*O_BUD]                                 |  |  |  |  |  |  |  |
| FIS Vendor Information Forms [*O_VEND]                                |  |  |  |  |  |  |  |
| Approvals, Password, and Personal Menu Maintenance [*O_APPSPM]        |  |  |  |  |  |  |  |
| Finance Information and Reporting [*O_FISIP]                          |  |  |  |  |  |  |  |
| Fisip Finance Reports Form [YFAFREP]                                  |  |  |  |  |  |  |  |
| Fisip Document Detail Reports Form [YFADDPR]                          |  |  |  |  |  |  |  |
| Fisip Open Encumbrance Report Form [YFO0ENC]                          |  |  |  |  |  |  |  |
| 🗎 Fisip Users Index Maintenance Form [YFVUSER]                        |  |  |  |  |  |  |  |
| TAS - Time and Attendance Menu [*O_TAS]                               |  |  |  |  |  |  |  |

Select which document information to print by any one of these options:

| Chart of Accounts: H               | Document             | Doc Type |   |
|------------------------------------|----------------------|----------|---|
| For LEWISM On 26-OCT-2005          | I0139545<br>I0139546 |          | - |
| A. Include FGBTRNH (takes longer)? | P0020023 <b>C</b> .  | PO       |   |
| Clear Docs From List               |                      |          |   |
| Print Document Detail D.           |                      |          | • |

A. Check **Include FGBTRNH** to include this table in report. The default is not to include this information.

- B. Add all documents for a particular day
  - Enter Date of documents. (Defaults to current date but may be changed.)
    - If a document is already in list it will still add that number again.
  - Press Add Docs to List.
  - Press Save.

•

- C. Add other documents to list.
  - Next Block to Document field.
  - Arrow to new record.
  - Type document number.
  - Press Save Icon or [F2].

- D. Press Print Document Detail button to print document detail.
  - First time during a session a report is printed you will need to login to the report server.
  - All 3 fields of the login screen is required, note the below example:

| Data       | Database User Authentication |  |  |  |  |  |  |  |
|------------|------------------------------|--|--|--|--|--|--|--|
| User Name: | lewism                       |  |  |  |  |  |  |  |
| Password:  | *****                        |  |  |  |  |  |  |  |
| Database:  | otps.cedar                   |  |  |  |  |  |  |  |
|            | Submit Cancel                |  |  |  |  |  |  |  |

- E. Delete document numbers from list either by:
  - Remove all document numbers = Press Clear Docs From List button
  - Delete one document number = Press Next Block and arrow to document number and Press [Shift F6].
  - Save Change.

- A. Retrieve Approvals Form one of the follow 2 ways.
  - a. Direct access type FOAUAPP in the Go To... field.
  - b. Menu Access:
    - i. Select Approvals, Password and Personal Menu Maintenancel
    - Select Document Approval Form. (If documents are awaiting your approval, FOIAINP, will appear upon your first form selection in FIS, select <u>User Approval</u> from side menu to go to Users Approval Form FOAUAPP.)

| 🧝 General Men                     | u GUAGMNU 7.1.a   | a (OTTR) - Thursday C | )ctober 27, | , 2005 (00000000000000 |  |  |  |
|-----------------------------------|-------------------|-----------------------|-------------|------------------------|--|--|--|
| Go To FOA                         | AUAPP Aa. 💌       | Welcome, LEWISM       |             |                        |  |  |  |
| 🗎 My Banner                       |                   |                       |             |                        |  |  |  |
| SCT Banne                         | <u>er</u>         |                       |             |                        |  |  |  |
| 🚞 *****                           | FIS Support       | fis@oit.edu           | 5.0650      | ****** [*O_FIS]        |  |  |  |
| 🚞 *****                           | HRIS Support      | dahris@oit.edu        | 5.1205      | ****** [*O_HRIS]       |  |  |  |
| 🗎 FIS Doci                        | ument Creation    | Forms [*O_APPS]       |             |                        |  |  |  |
| 🗎 FIS Doci                        | ument Query Fo    | rms [*O_QUERY]        |             |                        |  |  |  |
| 🗎 FIS Bud                         | get Information   | Forms [*O_BUD]        |             |                        |  |  |  |
| 🗎 FIS Ven                         | dor Information   | Forms [*O_VEND]       |             |                        |  |  |  |
| 🔤 Approva                         | als, Password, aı | nd Personal Menu M    | laintenar   | ICE [*O_APPSPM]        |  |  |  |
| 🖹 <mark>Docu</mark>               | ment Approval [I  | FOAUAPP] AD.          |             |                        |  |  |  |
| 🖹 Appro                           | oval History [FO] | APHT]                 |             |                        |  |  |  |
| Approved Document Query [FOIAPPD] |                   |                       |             |                        |  |  |  |
| 🖹 My Ba                           | anner Maintenan   | ce [GUAPMNU]          |             |                        |  |  |  |
| 📄 Oracl                           | e Password Cha    | nge [GUAPSWD]         |             |                        |  |  |  |
| 🗎 Finance                         | Information and   | l Reporting [*O_FI    | SIP]        |                        |  |  |  |

- B. Process the approvals or disapprovals of documents, use the Mouse to select any of the following options;
  - a. Approve to approve document,
  - b. **Docqry** to view the document.
  - c. **Disapprove** to disapprove document.
  - d. Detail for document accounting distribution.
  - e. **Queue** for queue status.

| User ID: | workma                 | anj Jane                       | Workman                       | Document                   |             | ☑ Next Appr        | over                 |                |
|----------|------------------------|--------------------------------|-------------------------------|----------------------------|-------------|--------------------|----------------------|----------------|
| NSF      | Document<br>Type<br>PO | Document<br>Number<br>P0021917 | Change<br>Sequence Submission | Originating User           | Cred<br>Mem | Document<br>Amount | Queue<br>Type<br>DOC | Next<br>Approv |
| Approve: | <b>a</b> .             | Docqry: S                      | Disapprove: 🔊<br>C.           | Detail: 🔄 Queue<br>d.      | e.          | 122.00             | Doc                  |                |
| Approve: |                        | Docqry:                        | Disapprove: 🔊                 | Detail: 🔄 Queue:           |             | 122.00             |                      |                |
| Approve: | PO                     | P0021979<br>Docqry: 🖺          | Disapprove: 🔗                 | POCOCKC<br>Detail: 🖺 Queue | : 2         | 1,526.00           | DOC                  |                |

C. <u>Form Navigation:</u> Navigate into each form by pressing the next block key [F12] and Pressing Exit [F2] to return to approval form and then press the keyboard down/up arrows to move between records.

- D. Check queue status: Selecting Queue icon will retrieve Document Approval Form FOAAINP.
  - On the left is the documents queue IDs, queue descriptions and queue levels. (Most PO documents have one or two queue IDs.)
  - On the right it shows the approval user id and their queue ID.
  - Each document must be approved by one of the approvers in each queue ID.

| Document:           | P0021917 Type: PO V                      | Change Sequence:              |                 | Submissio | n:                                         |               |   |
|---------------------|------------------------------------------|-------------------------------|-----------------|-----------|--------------------------------------------|---------------|---|
| Queue<br>ID<br>ABN1 | Queue<br>Description PO ADMIN BN LEVEL 1 | Queue Approval<br>Level Level | Queue ABN1 ABN1 |           | User<br>DBAO Administration<br>Sob Nettles |               |   |
|                     | In                                       | suspense: 📃                   | Detail: 칠       | Ap        | oprove: 🔽                                  | Disapprove: 🧕 | ۶ |

E. <u>Approval History</u>: From User Approval form, select <u>Approval History</u> from Options menu to on Menu Bar to retrieve Document Approval History Form FOIAPPH for prior approval history on the current document.

| Docum<br>Code | ient<br>Type | Change<br>Sequence | Submission<br>Number |    | Que<br>ID            | eue<br>Level | Approver's Name         | Approved<br>Date |
|---------------|--------------|--------------------|----------------------|----|----------------------|--------------|-------------------------|------------------|
| P0021917      | PO           |                    |                      |    | PLT2                 | 1            | Dave Ebsen              | 29-AUG-2005      |
|               |              |                    |                      |    | PRY1                 | 1            | Ray Setters             | 29-AUG-2005      |
|               |              |                    |                      |    | ABN1                 | 1            | DBAO Administration aaa | 29-AUG-2005      |
|               |              |                    |                      |    | BUS5                 | 1            | DBAO Administration aaa | 29-AUG-2005      |
|               |              |                    |                      |    | PLT2                 | 1            | Dave Ebsen              | 30-AUG-2005      |
|               |              |                    |                      |    | PRY1                 | 1            | Ray Setters             | 30-AUG-2005      |
|               |              |                    |                      |    | BUS5                 | 1            | Jeannie Steckley        | 06-SEP-2005      |
|               |              |                    |                      |    |                      |              |                         |                  |
|               |              |                    |                      |    |                      |              |                         |                  |
|               |              |                    |                      | ÷. |                      |              |                         |                  |
|               |              |                    |                      |    |                      |              |                         |                  |
|               |              |                    |                      |    |                      |              |                         |                  |
|               |              |                    |                      |    |                      |              |                         |                  |
|               |              |                    |                      | •  | Originati<br>CAMPBEL | ng User<br>C | Name<br>Chris Campbell  | ]                |

<u>Sending Other Users Messages:</u> you can send a user a message by selecting message icon from menu bar to retrieve GUAMESG or when a document is being disapproved there is an opportunity to put additional information in the disapproval notice.

| Go To                                     |                    | Welcome, LEWISM  |         |                  |  |  |
|-------------------------------------------|--------------------|------------------|---------|------------------|--|--|
| 🗎 My Banner                               |                    |                  |         |                  |  |  |
| 🖻 SCT Banne                               | r                  |                  |         |                  |  |  |
| 🚞 *****                                   | FIS Support        | fis@oit.edu      | 5.0650  | ****** [*0_FIS]  |  |  |
| 🚞 *****                                   | HRIS Support       | dahris@oit.edu   | 5.1205  | ****** [*O_HRIS] |  |  |
| 🗎 FIS Doci                                | ument Creation I   | Forms [*O_APPS]  |         |                  |  |  |
| 🗎 FIS Doci                                | ument Query Fo     | rms [*O_QUERY]   |         |                  |  |  |
| 🔁 FIS Bud                                 | get Information    | Forms [*O_BUD]   |         |                  |  |  |
| Organization Budget Status Form [FWIBDST] |                    |                  |         |                  |  |  |
| 📄 Orgar                                   | nization Budget \$ | Summary Form [FV | VIBSUM] |                  |  |  |
| 📄 Execu                                   | itive Summary F    | orm [FWIBDSR]    |         |                  |  |  |

- A. Select **FIS Budget Information Forms** menu option and **Organization Budget Status Form** or with direct access of **Go To...** field type **FWIBDST**. Note above graphic.
- B. Enter Query Data (form shows a summary of all activity for an Index, FOP, including Activity if specified)
  - a. Chart: and Fiscal Year: fields default.
  - b. At Fis. Period: leave blank for all, or enter a specific fiscal period. If a period is used, the data returned will be cumulative up to and including that period.
  - c. At Index. Index: enter your Index Code.
  - d. In Acct. <u>Query Specific Account</u>: by default a non-checked box shows list of all accounts greater than acct code entered in Account: field. A checked box limits query to specific *Account Type* detail. Totals will only print for specific queries.
  - e. Press *Next Block* {F12} to retrieve accounting information. *Next or Previous Record* { } to scroll through budget lines.

| Chart:             |                                                 | н                           | Organization: 🛛 | 05505 💌 ITS Ir | formation Technology Services |                   |  |  |  |
|--------------------|-------------------------------------------------|-----------------------------|-----------------|----------------|-------------------------------|-------------------|--|--|--|
| Fiscal Ye          | Fiscal Year: 06 💌 Fund: 001005 💌 Operating Fund |                             |                 |                |                               |                   |  |  |  |
| Fiscal Pe          | riod:                                           |                             | Program: 6:     | 1000 💌 Institu | utional Management            |                   |  |  |  |
| Index:             |                                                 | ITS001                      | Account:        | -              |                               |                   |  |  |  |
| Query              | Spec                                            | cific Account               | Account Type:   |                |                               |                   |  |  |  |
| 🗹 Include          | e Rev                                           | venue Accounts              | Activity:       | -              |                               |                   |  |  |  |
| Commit 1           | Гуре:                                           | Both                        | Location:       |                |                               |                   |  |  |  |
|                    |                                                 |                             |                 |                |                               |                   |  |  |  |
| Account            | Тур                                             | oe Title                    | Adjusted Budget | YTD Activity   | Commitments                   | Available Balance |  |  |  |
| 22511              | E                                               | Freight/Moving-Not Employe  | 0.00            | 5              | .14 0.00                      | -5.14             |  |  |  |
| 23501              | E                                               | Equipment Maintenance & R   | 0.00            | 159            | .00 0.00                      | -159.00           |  |  |  |
| 23502              | E                                               | Building Maintence & Repair | 0.00            | 126            | .33 0.00                      | -126.33           |  |  |  |
| 23513              | E                                               | Software Maintenance Cont   | 0.00            | 5,705          | .88 884.00                    | -6,589.88         |  |  |  |
| 23523              | E                                               | Data Processing/Elect Equip | 0.00            | 595            | .12 0.00                      | -595.12           |  |  |  |
| <mark>24003</mark> | E                                               | Software Lease Costs        | 0.00            | 46,277         | .13 7,460.00                  | -53,737.13        |  |  |  |
| 24507              | E                                               | Management Consulting Se    | 0.00            | 9,750          | .00 0.00                      | -9,750.00         |  |  |  |
| 24526              | E                                               | Web Design Services         | 0.00            | 0              | .00 15,158.00                 | -15,158.00        |  |  |  |
| 24602              | E                                               | Duplicating & Copying Expe  | 0.00            | 308            | .20 0.00                      | -308.20           |  |  |  |
| 24611              | E                                               | Advertising-Pers Recruit/Pu | 0.00            | 1,399          | .15 0.00                      | -1,399.15         |  |  |  |
| 28611              | E                                               | Refreshments-Inter Departi  | 0.00            | 65             | .65 0.00                      | -65.65            |  |  |  |
| 28612              | E                                               | Hosting Groups & Guests     | 0.00            | 39             | .53 0.00                      | -39.53            |  |  |  |
|                    |                                                 | Net Total:                  | -986,167.00     | -193,786       | .48 582,518.36                | 209,862.16        |  |  |  |

**Budget Status Form** 

C. Drill-down for information pertaining to any summarized account transactions, select <u>Transaction Detail</u> <u>Information</u> from **Options** menu on menu bar, which will retrieve the **Detail Transaction History Form** [FGITRND].

|       |                            |            | Detailed H                                                                                                    | unsuotion             | 17 (0(19)(2)      |               |                                 |
|-------|----------------------------|------------|----------------------------------------------------------------------------------------------------|-----------------------|-------------------|---------------|---------------------------------|
| COA F | iscal Year Index<br>TISO01 | Fund (<br> | Organization Account     Image: Organization of the second second sec | Program<br>T<br>61000 | Activity Location | n Period Quer | y Type Commit Type              |
|       |                            |            |                                                                                                    |                       |                   |               |                                 |
| Accou | nt Organization            | Program    | Transaction Date                                                                                                    | Туре                  | Field Code        | Amount        | Increase (+) or<br>Decrease (-) |
| ¢4003 | 005505                     | 61000      | 23-AUG-2005                                                                                                    | INEI                  | YTD               | 1,238.53      | +                               |
| 24003 | 005505                     | 61000      | 23-AUG-2005                                                                                                    | INEI                  | ENC               | -1,307.72     | •                               |
| 24003 | 005505                     | 61000      | 11-AUG-2005                                                                                                    | PORD                  | ENC               | 1,307.72      | +                               |
| 24003 | 005505                     | 61000      | 20-JUL-2005                                                                                                    | INEI                  | ENC               | -4,671.90     | -                               |
| 24003 | 005505                     | 61000      | 20-JUL-2005                                                                                                    | INEI                  | YTD               | 4,671.90      | +                               |
| 24003 | 005505                     | 61000      | 26-JUL-2005                                                                                                    | PORD                  | ENC               | 3,040.00      | +                               |
| 24003 | 005505                     | 61000      | 14-JUL-2005                                                                                                    | PORD                  | ENC               | 3,400.00      | +                               |
| 24003 | 005505                     | 61000      | 14-JUL-2005                                                                                                    | PORD                  | ENC               | 1,020.00      | +                               |
| 24003 | 005505                     | 61000      | 07-JUL-2005                                                                                                    | INEI                  | YTD               | 9,500.00      | + 3                             |
| 24003 | 005505                     | 61000      | 07-JUL-2005                                                                                                    | INEI                  | ENC               | -9,500.00     |                                 |
| 24003 | 005505                     | 61000      | 07-JUL-2005                                                                                                    | INEI                  | YTD               | 30,866.70     | +                               |
| 24003 | 005505                     | 61000      | 07-JUL-2005                                                                                                    | INEI                  | ENC               | -30,866.70    | •                               |
| 24003 | 005505                     | 61000      | 07-JUL-2005                                                                                                    | PORD                  | ENC               | 4,671.90      | +                               |
| 24003 | 005505                     | 61000      | 01-JUL-2005                                                                                                    | PORD                  | ENC               | 30,866.70     | +                               |
| 24003 | 005505                     | 61000      | 01-JUL-2005                                                                                                    | PORD                  | ENC               | 9,500.00      | +                               |

**Detailed Transaction Activity** 

D. To get summary totals for all level 1 and level 2 OPAL account type account codes select <u>Budget</u> <u>Summary Information</u> from **Options** menu on menu bar, to retrieve the **Organization Budget Summary Form** [FWIBSUM].

| Chart of Accounts: H♥<br>Fiscal Year: 06 ♥<br>Fiscal Period: Account Level: 1 | Organization:         005505           Fund:         001005           Program:         61000           Activity: | <ul> <li>ITS Information Technology Services</li> <li>Operating Fund</li> <li>Institutional Management</li> </ul> |             |                   |  |  |  |
|-------------------------------------------------------------------------------|----------------------------------------------------------------------------------------------------|----------------------------------------------------------------------------------------------------|-------------|-------------------|--|--|--|
| Account Title                                                                 | Adjusted Budget                                                                                                  | YTD Activity                                                                                                    | Commitments | Available Balance |  |  |  |
| Revenue                                                                       | 0.00                                                                                                    | 0.00                                                                                                    | 0.00        | 0.00              |  |  |  |
| Labor                                                                         | 842,392.00                                                                                                    | 116,460.90                                                                                                    | 556,924.87  | 169,006.23        |  |  |  |
| General Expense                                                               | 143,775.00                                                                                                    | 77,325.58                                                                                                    | 25,593.49   | 40,855.93         |  |  |  |
| Transfer                                                                      | 0.00                                                                                                    | 0.00                                                                                                    | 0.00        | 0.00              |  |  |  |
| Net: Revenue minus<br>(Labor + Expense + Transfer)                            | -986,167.00                                                                                                    | -193,786.48                                                                                                    |             |                   |  |  |  |
|                                                                               |                                                                                                    | Total Commitments:                                                                                                | 582,518.36  | 209,862.16        |  |  |  |

Organization Budget Summary Form

E. To list all open encumbrances for the queried Index, select <u>Organization Encumbrances</u> from **Options** menu on menu bar, to retrieve **Organization Encumbrance List Form** [FGIOENC].

| C<br>F | ∶hart:<br>Fiscal Year: | H♥ Index: ♥♥   | Or<br>Fu | rganization:<br>ınd: | 005505 V I<br>001005 V C | TS Information<br>Operating Func | Technology 9<br>I | ervices  |      |         |
|--------|------------------------|----------------|----------|----------------------|--------------------------|----------------------------------|-------------------|----------|------|---------|
| E      | Encumbrance            | Vendor         | Item     | Acct                 | Prog                     | Actv                             | Locn              | Amount   | Comm | it Type |
|        | E0003113               |                | 0        | 39416                | 61000                    |                                  |                   | 72.49    | ι    | J       |
|        | P0021699               | ADXSTUDIO Inc. | 8        | 23513                | 61000                    |                                  |                   | 884.00   | l (  | J       |
|        | P0021699               | ADXSTUDIO Inc. | 6        | 24003                | 61000                    |                                  |                   | 3,400.00 | l l  | J       |
|        | P0021699               | ADXSTUDIO Inc. | 7        | 24003                | 61000                    |                                  |                   | 1,020.00 | լ    | ר       |

#### **Organization Encumbrance List**

#### **General Ledger Trial Balance**

From Main Menu Under <u>FIS Budget Information Forms</u> select **General Ledger Trial Balance [FWITBAL].** 

| 🗟 SCT Banne                           | r                 |                              |         |                  |  |  |  |
|---------------------------------------|-------------------|------------------------------|---------|------------------|--|--|--|
| 🚞 *****                               | FIS Support       | fis@oit.edu                  | 5.0650  | ****** [*O_FIS]  |  |  |  |
| 🚞 *****                               | HRIS Support      | dahris@oit.edu               | 5.1205  | ****** [*O_HRIS] |  |  |  |
| 🗎 FIS Docu                            | ument Creation I  | Forms [*O_APPS]              |         |                  |  |  |  |
| 🗎 FIS Docu                            | ument Query Foi   | ms [*O_QUERY]                |         |                  |  |  |  |
| 🖻 FIS Budg                            | get Information   | Forms [*O_BUD]               |         |                  |  |  |  |
| 🖹 Organ                               | nization Budget § | Status Form (FWIE            | BDST]   |                  |  |  |  |
| 🖹 Organ                               | nization Budget § | Summary Form [F <sup>1</sup> | WIBSUM] |                  |  |  |  |
| 🖹 Execu                               | itive Summary F   | orm [FWIBDSR]                |         |                  |  |  |  |
| 📄 Grant                               | Inception to Dat  | te [FRIGITD]                 |         |                  |  |  |  |
| 🖹 <mark>Gener</mark>                  | al Ledger Trial B | alance [FWITBAL]             |         |                  |  |  |  |
| Trial Balance Summary [FWITBSR]       |                   |                              |         |                  |  |  |  |
| Detail Transaction Activity [FGITRND] |                   |                              |         |                  |  |  |  |
| 🗎 G/L A                               | ccount Balance    | Form [YFIABAL]               |         |                  |  |  |  |

#### **FWITBAL Form information:**

- Current account balance
- Beginning of year for assets, liabilities and fund balance accounts

#### Form Instructions:

- A. Select Fiscal year code.
- B. Leave blank if want current balance or Type period code in.
- C. Type Fund code.
- D. Press Next Block [F12].

| Chart:<br>Fiscal Yea<br>Fiscal Per | H TA. Account Type: T<br>ar: 06 T<br>iod: B. | Fund: 001005<br>Account:  | operating Fund ( | C.                 |       |
|------------------------------------|----------------------------------------------|---------------------------|------------------|--------------------|-------|
| Account                            | Description                                  | Beginning<br>Balance      | D/C *            | Current<br>Balance | D/C * |
| A0901                              | Cash On-Hand - Interfund                     | 683,294.59                | D                | 2,971,666.86       |       |
| A1001                              | Petty Cash Advances                          | 27,739.80                 |                  | 27,847.80          |       |
| A3002                              | SIS General Receivables                      | 656,575.84                |                  | 3,304,735.18       |       |
| A3005                              | A/R NSF Checks                               | 19.23                     |                  | 19.23              |       |
| A3110                              | Travel Advance Receivable                    | 0.00                      |                  | 0.00               |       |
| A3152                              | A/R Collection Agency - Offsets              | 0.00                      |                  | 0.00               |       |
| A3153                              | Collection Costs                             | 29,442.74                 | C *              | 36,313.68          | C *   |
| A3803                              | A/R Accruals Year End OIT                    | 92,329.56                 |                  | 0.00               |       |
| A3900                              | Allowance for Doubtful Accounts              | 95,153.33                 | C *              | 95,153.33          | C *   |
| A4201                              | Physical Plant Stores                        | 59,610.60                 |                  | 57,559.10          |       |
| A4202                              | Office Stores                                | 5,719.64                  |                  | 3,347.22           |       |
| A5002                              | Prepaid General Expense                      | 31,461.85                 |                  | 0.00               |       |
| A5004                              | Prepaid Postage                              | 18,719.01                 |                  | 19,602.65          |       |
| A5017                              | CTN/Away Prepaid Travel                      | 33,712.80                 |                  | 41,839.20          |       |
| A8611                              | Acc Dep-Buildings                            | 0.00                      |                  | 0.00               | D 🗌 📼 |
|                                    | * - denotes a                                | mount is opposite of Norn | nal Balance      |                    |       |
| Total:                             | ALL ACCOUNTS                                 | 0.00                      |                  | 0.00               |       |

Page 18 of 22

#### Trial Balance Summary Form (FGITBSR)

| 🖾 SCT Banne                       | r                                        |                   |         |                  |  |  |  |
|-----------------------------------|------------------------------------------|-------------------|---------|------------------|--|--|--|
| 🚞 *****                           | FIS Support                              | fis@oit.edu       | 5.0650  | ****** [*O_FIS]  |  |  |  |
| 🚞 *****                           | HRIS Support                             | dahris@oit.edu    | 5.1205  | ****** [*O_HRIS] |  |  |  |
| 🚞 FIS Doci                        | ument Creation I                         | Forms [*O_APPS]   |         |                  |  |  |  |
| 🚞 FIS Doci                        | ument Query Foi                          | ms [*O_QUERY]     |         |                  |  |  |  |
| 🖻 FIS Bude                        | get Information                          | Forms [*O_BUD]    |         |                  |  |  |  |
| 🗎 Orgar                           | nization Budget §                        | Status Form [FWIB | DST]    |                  |  |  |  |
| 🗎 Orgar                           | nization Budget §                        | Summary Form (FV  | VIBSUM] |                  |  |  |  |
| 🖹 Execu                           | itive Summary F                          | orm [FWIBDSR]     |         |                  |  |  |  |
| Grant Inception to Date [FRIGITD] |                                          |                   |         |                  |  |  |  |
| 🖹 Gener                           | 🖹 General Ledger Trial Balance [FWITBAL] |                   |         |                  |  |  |  |
| 🖹 Trial B                         | Balance Summar                           | y [FWITBSR]       |         |                  |  |  |  |

#### Form Instructions:

- A. Select Fiscal year code.
- B. Leave Period blank if want current balance or Type period code in.
- C. Type Fund code.
- D. Leave blank Account, Fund Type or Acct Type for all Account or fill in to limit query.
- E. Press Next Block [F12].

## Trial Balance Summary Form

| CO4<br>Fund<br>Accoun | A: H  OUS OIT Chart d: 001005 Operating Fund C. t: | г<br>D               | A<br>viscal Year: 06 Pe<br>OR Fund Type: T<br>OR Acct Type: T | riod: 🗌 <b>B</b> .       |       |  |  |  |  |
|-----------------------|----------------------------------------------------|----------------------|---------------------------------------------------------------|--------------------------|-------|--|--|--|--|
| Account               | Description                                        | Beginning<br>Balance | D/C *                                                         | Current<br>Balance       | D/C * |  |  |  |  |
| A0901                 | Cash On-Hand - Interfund                           | 683,294.59           | D                                                             | 2,971,666.86             | D     |  |  |  |  |
| A1001                 | Petty Cash Advances                                | 27,739.80            |                                                               | 27,847.80                |       |  |  |  |  |
| A3002                 | SIS General Receivables                            | 656,575.84           |                                                               | 3,304,735.18             |       |  |  |  |  |
| A3005                 | A/R NSF Checks                                     | 19.23                |                                                               | 19.23                    |       |  |  |  |  |
| A3110                 | Travel Advance Receivable                          | 0.00                 |                                                               | 0.00                     |       |  |  |  |  |
| A3152                 | A/R Collection Agency - Offsets                    | 0.00                 |                                                               | 0.00                     |       |  |  |  |  |
| A3153                 | Collection Costs                                   | 29,442.74            | С *                                                           | 36,313.68                | С *   |  |  |  |  |
| A3803                 | A/R Accruals Year End OIT                          | 92,329.56            |                                                               | 0.00                     |       |  |  |  |  |
| A3900                 | Allowance for Doubtful Accounts                    | 95,153.33            | С *                                                           | 95,153.33                | с *   |  |  |  |  |
| A4201                 | Physical Plant Stores                              | 59,610.60            |                                                               | 57,559.10                |       |  |  |  |  |
| A4202                 | Office Stores                                      | 5,719.64             |                                                               | 3,347.22                 |       |  |  |  |  |
| A5002                 | Prepaid General Expense                            | 31,461.85            |                                                               | 0.00                     |       |  |  |  |  |
| A5004                 | Prepaid Postage                                    | 18,719.01            |                                                               | 19,602.65                |       |  |  |  |  |
|                       | * - denotes amount is opposite of Normal Balance   |                      |                                                               |                          |       |  |  |  |  |
| Total                 | ALL ACCOUNTS                                       | 0.00                 |                                                               | 0.00                     |       |  |  |  |  |
|                       |                                                    |                      | Current Fund Balanc                                           | c <b>e:</b> 5,691,934.75 | c 🗌   |  |  |  |  |

#### Access Finance Banner:

- A. Bring up the Internet Explorer.
- B. Go to the OIT home page.
- C. Drill down through **Faculty/Staff**, Business Affairs, OIT FIS HR Inb Production web links to bring up the Banner log on form.

| Oregon                                                                      | Tech For Faculty Catalog                                                                       | BANNER DIRECTORY | Search<br>O People ③ Subject |  |
|-----------------------------------------------------------------------------|------------------------------------------------------------------------------------------------|------------------|------------------------------|--|
| Future Students<br>Current Students<br>Faculty/Staff<br>• Academic Programs | Oregon Tech Home   Faculty/Staff   Busin<br>Faculty/Staff                                      | ness Affairs     |                              |  |
| Administrative Offices     Business Affairs     Campus Media                | Business Affairs<br>Banner INB Links                                                           |                  |                              |  |
| • Campus Safety<br>• Facility Services<br>• Faculty/Staff Directory         | Finance/HR<br>OIT Fis HR Inb - Production<br>OIT Fis HR Inb - Test<br>OIT Fis HR Inb - Upgrade |                  |                              |  |
| • Human Resources<br>• Institutional Research                               | Student<br>OIT Student Inb - Production<br>OIT Student Inb - Test<br>OIT Student Inb - Upgrade |                  |                              |  |

- D. Type Username, Password and Database fields.
- E. Press Connect Button.

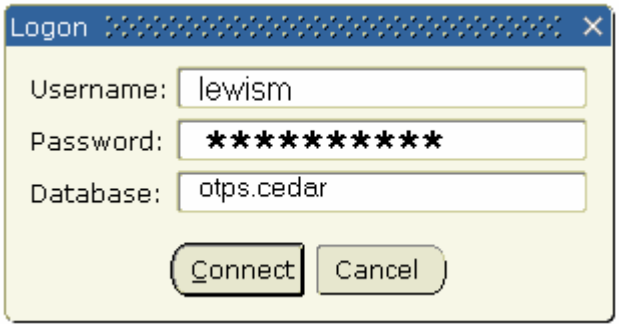

- A. From Main Menu select option and change Password by one of the below options:
  - Type **GUAPSWD** in **Go To...** field for direct access or
  - Navigate Finance Banner Menu in the following steps:
    - a. Open Approvals, Password, and Personal Menu Maintenance menu option.
    - b. Select Oracle Password Change Form.

| Go То GU                                                         | IAPSWD 🔽     | Welcome, LEWISM |        |                  |  |  |
|------------------------------------------------------------------|--------------|-----------------|--------|------------------|--|--|
| 🗎 My Banner                                                      | •            |                 |        |                  |  |  |
| SCT Banner                                                       |              |                 |        |                  |  |  |
| 🚞 *****                                                          | FIS Support  | fis@oit.edu     | 5.0650 | ****** [*O_FIS]  |  |  |
| 🚞 *****                                                          | HRIS Support | dahris@oit.edu  | 5.1205 | ****** [*O_HRIS] |  |  |
| FIS Document Creation Forms [*O_APPS]                            |              |                 |        |                  |  |  |
| FIS Document Query Forms [*0_QUERY]                              |              |                 |        |                  |  |  |
| FIS Budget Information Forms [*O_BUD]                            |              |                 |        |                  |  |  |
| FIS Vendor Information Forms [*O_VEND]                           |              |                 |        |                  |  |  |
| 🔤 Approvals, Password, and Personal Menu Maintenance [*O_APPSPM] |              |                 |        |                  |  |  |
| 🖹 Document Approval [FOAUAPP]                                    |              |                 |        |                  |  |  |
| 🖹 Approval History [FOIAPHT]                                     |              |                 |        |                  |  |  |
| Approved Document Query [FOIAPPD]                                |              |                 |        |                  |  |  |
| 🖹 My Banner Maintenance [GUAPMNU]                                |              |                 |        |                  |  |  |
| Oracle Password Change [GUAPSWD]                                 |              |                 |        |                  |  |  |
| Finance Information and Reporting [*O_FISIP]                     |              |                 |        |                  |  |  |
| TAS - Time and Attendance Menu [*O_TAS]                          |              |                 |        |                  |  |  |

- B. Change Password by:
  - a. Oracle Password: Type Current Password and Press Tab
  - b. New Oracle Password: Type New Password
  - c. Verify Password: Type New Password Again
  - d. OK: Press the save button
    - If OK block does not appear then your current password or verification maybe incorrect.
    - Password must start with an alpha text not numeric.

| en                            |          |     |            |     |   |      |
|-------------------------------|----------|-----|------------|-----|---|------|
| 🙀 Oracle Password Change Form | GUAPSWD  | 7.0 | (OTTR)     |     |   | 신문지〉 |
|                               |          |     |            |     |   |      |
|                               |          |     |            |     |   |      |
|                               |          |     |            |     |   |      |
| Oracle User ID:               | LEWISM   |     |            |     |   |      |
|                               |          |     | -          |     |   |      |
| Oracle Password:              | *****    |     | a.         |     |   |      |
| Datahaso'                     | OTTR CED | ۸D  |            |     |   |      |
| Database.                     | OTIKICLD | MK. |            |     |   |      |
|                               |          |     |            |     |   |      |
|                               |          |     |            |     |   |      |
| New Oracle Password:          | ******   |     | b.         |     |   |      |
| Varify Decourands             | *******  |     | -          |     |   |      |
| verny Passworu:               |          |     | <b>C</b> . |     |   |      |
|                               |          |     |            |     |   |      |
|                               |          |     |            | _   |   |      |
|                               |          |     |            | d 🖫 | X |      |
|                               |          |     |            |     |   |      |
|                               |          |     |            |     |   |      |

e. On Acknowledgment Press <u>OK</u> to "Password has been changed, reconnecting" message. You will need to log out now and log back in to Banner.

Banner Navigation or Function Keys The follow is a list of Banner Function Keys for keyboard navigation.

| ACTION             | Function KEY          |  |  |  |
|--------------------|-----------------------|--|--|--|
| Accept (Commit)    | F10                   |  |  |  |
| Block Menu         | F5                    |  |  |  |
| Clear Block        | Shift F5              |  |  |  |
| Clear Form         | Shift F7              |  |  |  |
| Clear Item         | Shift F9              |  |  |  |
| Clear Record       | Shift F4              |  |  |  |
| Count Query Hits   | Shift F2              |  |  |  |
| Delete Record      | Shift F6              |  |  |  |
| Display Error      | Shift F1              |  |  |  |
| Duplicate Item     | F3                    |  |  |  |
| Duplicate Record   | F4                    |  |  |  |
| Edit               | Shift F10             |  |  |  |
| Enter Query        | F7                    |  |  |  |
| Execute Query      | F8                    |  |  |  |
| Exit W/O Value     | F2                    |  |  |  |
| Exit With Value    | Shift F3              |  |  |  |
| Help               | F1                    |  |  |  |
| Insert Record      | F6                    |  |  |  |
| LOV-List of Values | F9                    |  |  |  |
| Next Block         | F12 or Ctrl Page Down |  |  |  |
| Next Record        | Shift F12             |  |  |  |
| Previous Block     | F11 or Ctrl Page Up   |  |  |  |
| Previous Record    | Shift F11             |  |  |  |
| Print              | Shift F8              |  |  |  |
| Show Function Keys | Ctrl F1               |  |  |  |